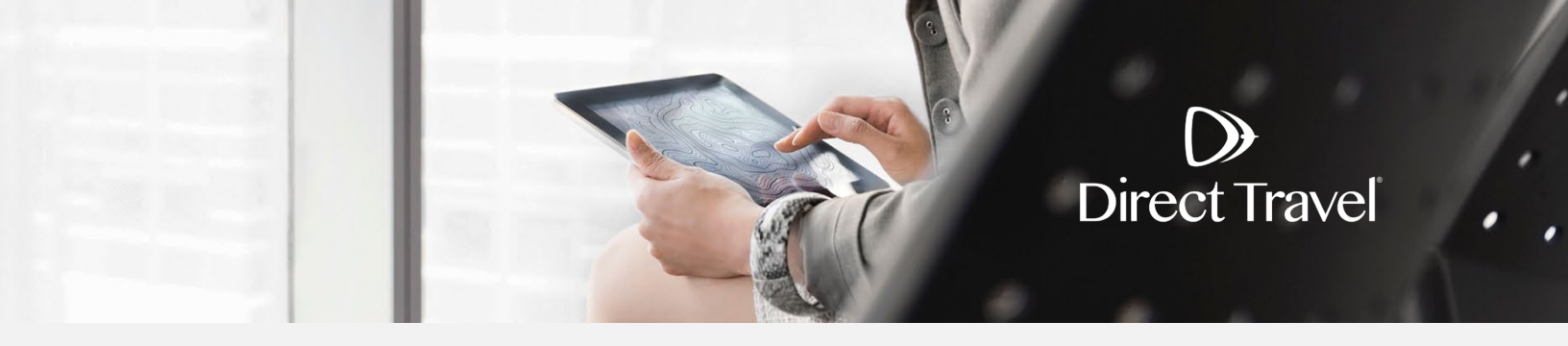

## Zeno Traveler Profiles Managing Your Profile

## **Managing Your Profile**

 $\mathbf{b}$ 

The first time you log in please complete your profile. To access your profile click on the Settings icon in the top right, then *MY PROFILE*.

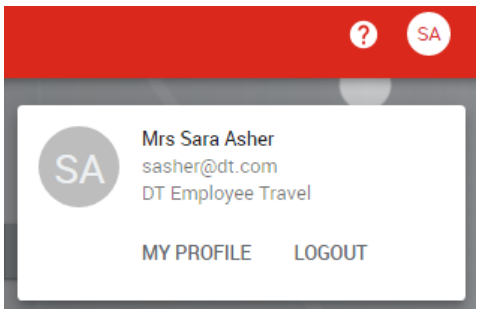

Account: contains Personal information and Custom fields. Mandatory fields are indicated with "\*".

| SA DT Employee Travel - Traveller, Authoriser                          |   |
|------------------------------------------------------------------------|---|
| Account                                                                | • |
| Manage personal and corporate details                                  |   |
| Travel documents                                                       | _ |
| Manage Passports and Visas                                             | Ť |
| Memberships                                                            |   |
| Manage frequent flyer memberships and other loyalty programs           | * |
| Preferences                                                            |   |
| Manage seating preferences, dietary requirements and other preferences | Ŧ |
| Pavment methods                                                        |   |
| Manage credit cards and other payment methods                          | Ŧ |
| Activity                                                               |   |
| View activity and history of changes on this account                   | * |

Click *EDIT* in the Personal Information section to make changes to personal details. Click the *Manager avatar* link to update profile image. Verify your name matches your identification, enter date of birth, work phone, mobile phone and addresses. Click *Save*.

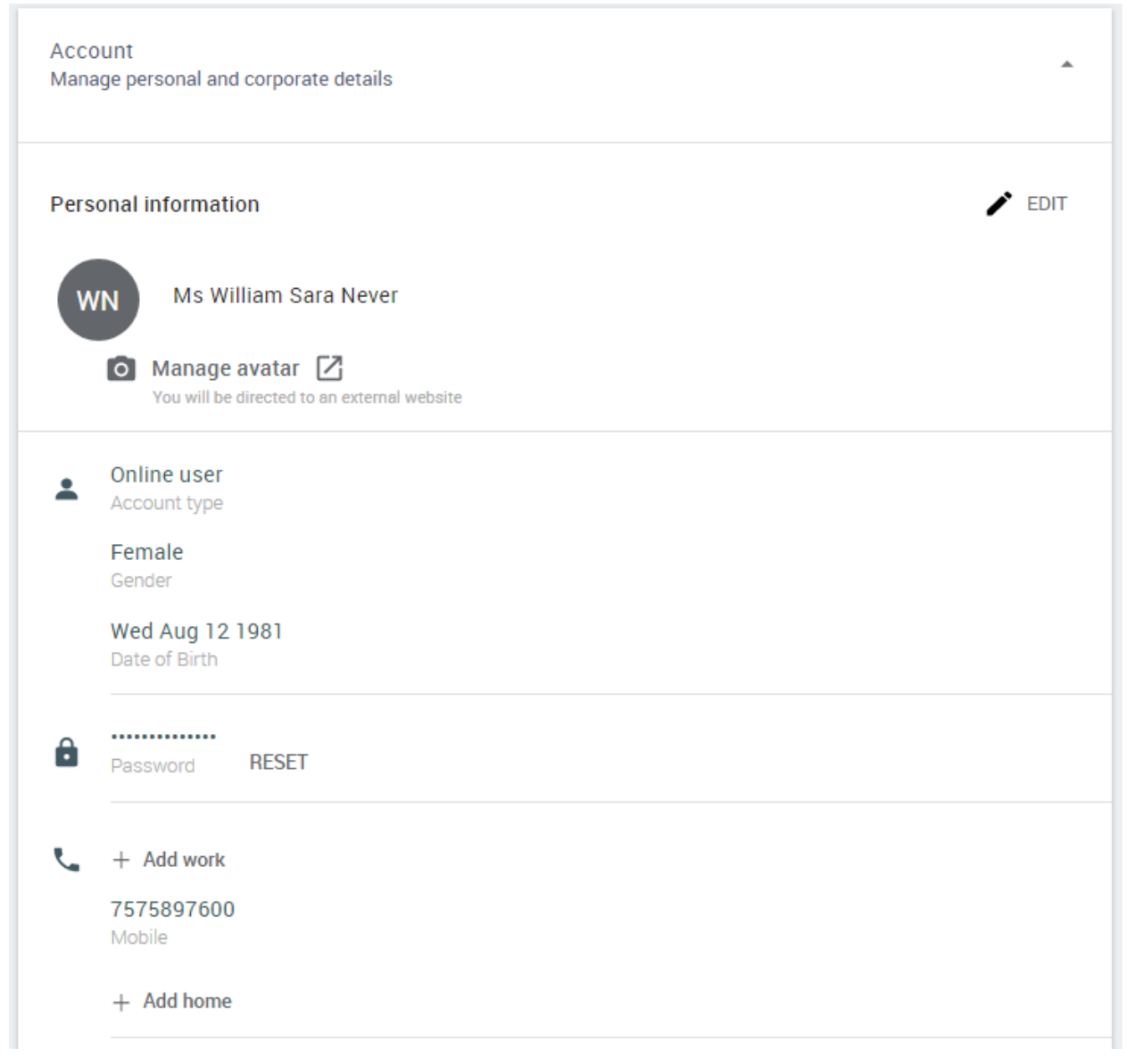

 $\mathbf{)}$ 

**Memberships**: manage frequent flyer and other loyalty program information.

| anage frequent flyer memberships and other loyalty programs |  |
|-------------------------------------------------------------|--|
| • 0 frequent flyer memberships                              |  |
| 0 hotel memberships                                         |  |
| 0 rental car memberships                                    |  |
| 0 train memberships                                         |  |

Expand the *frequent flyer memberships* section and click *Add a frequent flyer membership*.

| Airline/Programme          | Membership Number |  |
|----------------------------|-------------------|--|
| Land the formula floor man | trantic           |  |

Enter the membership details and click *Add*. Repeat until all frequent flyer memberships are added.

| Airline/Programme        | Membership Number |     |
|--------------------------|-------------------|-----|
| Delta Air Lines SkyMiles | 123456789         | / 1 |
|                          |                   |     |

Expand the *hotel memberships* section and click *Add a hotel membership*.

| 0 hotel memberships   |                   |  |
|-----------------------|-------------------|--|
| Hotel Chain           | Membership Number |  |
| + Add a hotel members | ship              |  |

Enter the membership details and click *Add*. Repeat until all hotel memberships are added.

| Hotel Chain           | Membership Number |     |
|-----------------------|-------------------|-----|
| All Brands For Hilton | 123456789         | / 1 |

Expand the *rental car memberships* section and click *Add a rental car membership*.

 $\bigcirc$ 

| 0 rental car memb | erships           |  |
|-------------------|-------------------|--|
| Car Chain         | Membership Number |  |
| + Add a rental ca | r membership      |  |

Enter the membership details and click *Add*. Repeat until all rental car memberships are added.

| Car Chain             | Membership Number |     |
|-----------------------|-------------------|-----|
| Enterprise Rent A Car | 123456789         | / 1 |

**Preferences**: manage dietary requirements and other preference information.

| nage seating preferences, dietary requirements and other preferences |   |
|----------------------------------------------------------------------|---|
| <b>Ψ</b> ¶ 0 dietary requirements                                    | - |
| 1 special service request                                            |   |
| ① 0 other service information items                                  | - |

Payment methods: manage credit cards and other payment methods.

 $\bigcirc$ 

| Payment methods<br>Manage credit cards and other payment methods | * |
|------------------------------------------------------------------|---|
| 1 credit card                                                    | - |

Expand *Credit cards* and click *Add a credit card*. Enter the payment details and click *Add*. Repeat until all payment options are added.

| 🗏 1 cr | edit card |        |                 |                 |   |     |
|--------|-----------|--------|-----------------|-----------------|---|-----|
|        | Number    | Expiry | Name on card    | Can be used for |   |     |
| VISA   | ****1111  | 09/21  | William S Never | <b>AE</b> S     | 1 | ii. |

NOTE: You will need to set cards *Can be used for* air or hotel in order for your credit card to be visible and available to a travel agent for offline reservations.